## CARA – CARA AKSES / LOG IN

1. Klik pada pautan i – UPLI pada laman web rasmi PKB (www.pkb.edu.my)

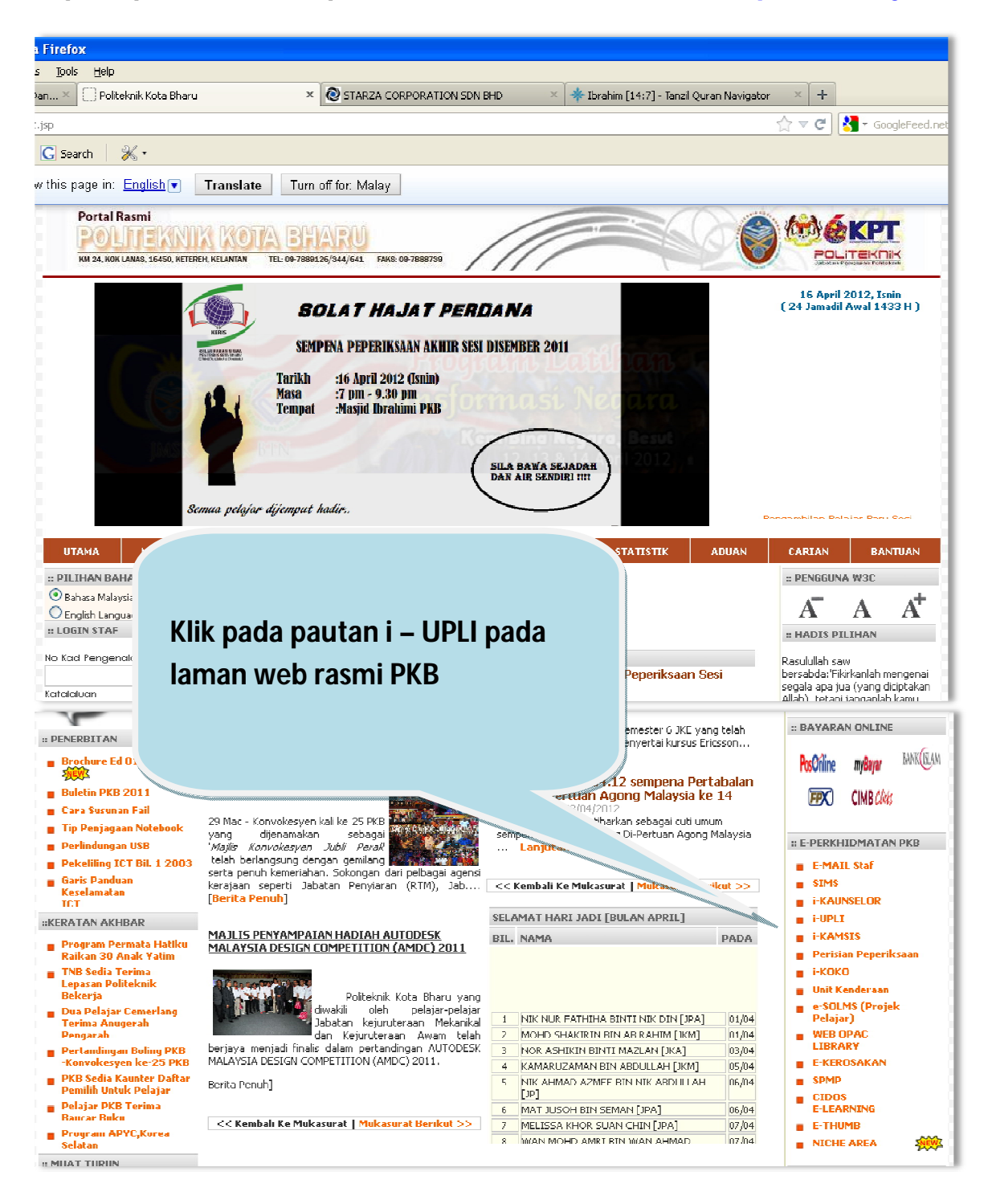

## 2. Klik pada LOGIN PENGGUNA/PELAJAR

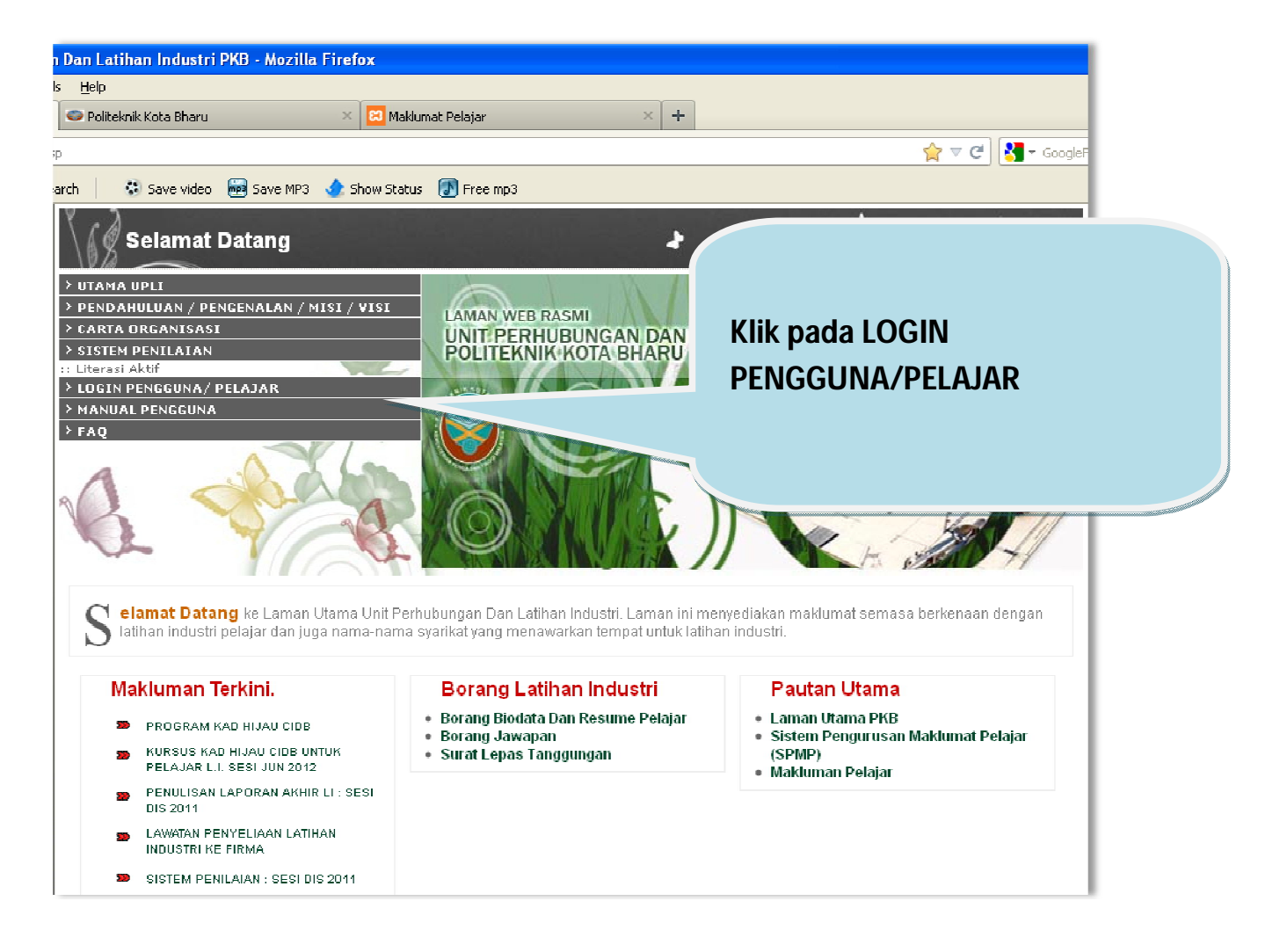

## 3. Klik pada LOGIN PENGGUNA/PELAJAR

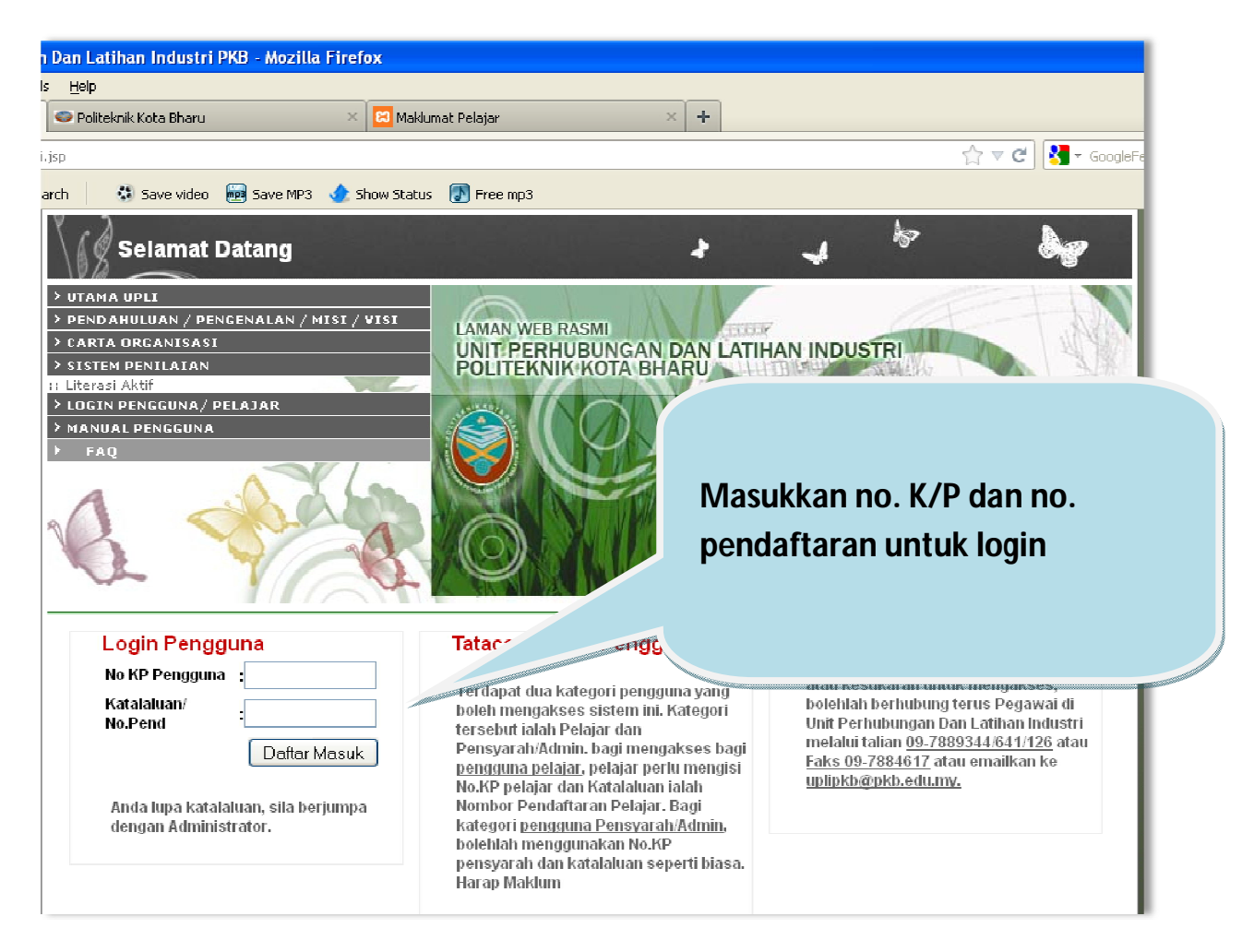

## 4. Rujuk carta alir perlaksanaan untuk arahan selanjutnya

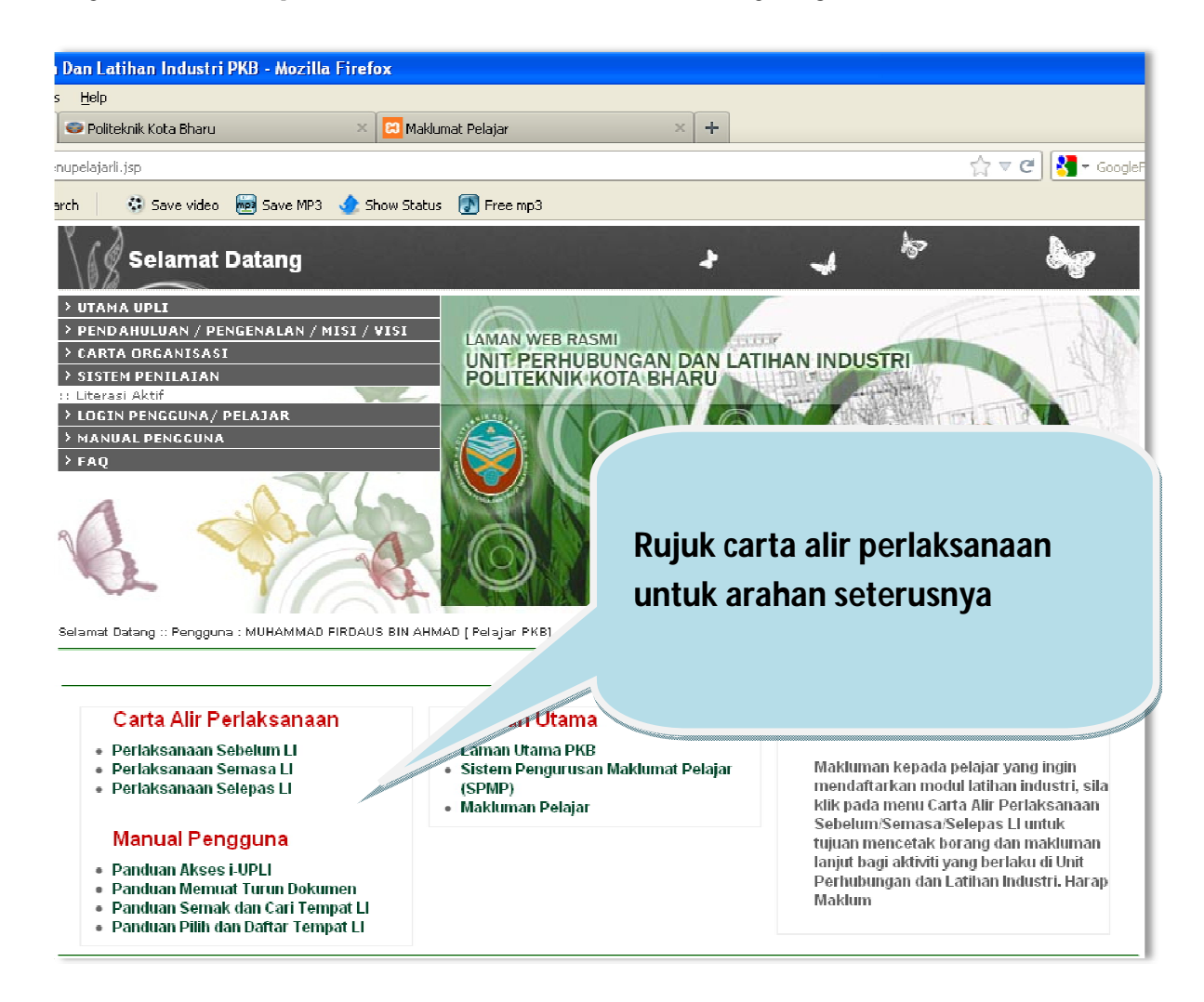